## How do I schedule an appointment? (EHR Web)

07/24/2024 4:15 pm EDT

You can easily schedule an appointment for new or existing patients from the calendar. In just a few short steps you will be able to make an appointment and add specific information to the patient file straight from your DrChrono calendar.

## 1. Go to Schedule > Calendar.

| Schedule C       | linical   | Ра |
|------------------|-----------|----|
| SCHEDULING TO    | DOLS      |    |
| Calendar         |           |    |
| Availability Sea | ırch      |    |
| Appointments     | Dashboard | b  |
| Dashboard        |           |    |
| Appointment P    | rofiles   |    |
| Appointment T    | emplates  |    |
| Billing Profiles |           |    |
| Reminder Profi   | les       |    |
| Follow-up Rem    | inders    |    |
| Recurring Ever   | nts       |    |
| Bulk Appointm    | ents      |    |
| Appointment R    | ecovery   |    |

## 2. The easiest way to schedule an appointment is to click on an empty time slot.

| 0    | Feb    | )     | ~    | 2023  | ~       | 0    | + Event | 🗂 Today 🖸 Refresh 🔒 Print Appts 💜 Feb 3 2023 🇭 | 3 Doctor | Weekly | Monthly |
|------|--------|-------|------|-------|---------|------|---------|------------------------------------------------|----------|--------|---------|
| Su   | Мо     | Tu    | We   | Th    | Fr      | Sa   |         | Fri 2/3                                        |          |        |         |
| 29   | 30     | 31    | 1    | 2     | 3       | 4    |         |                                                |          |        |         |
| 5    | 6      | 7     | 8    | 9     | 10      | 11   | 9:00am  | 9:00 - 9:30 am<br>Jenny (Jen) Harris: Office 1 |          |        | JS      |
| 12   | 13     | 14    | 15   | 16    | 17      | 18   |         |                                                |          |        |         |
| 19   | 20     | 21    | 22   | 23    | 24      | 25   |         |                                                |          |        |         |
| 26   | 27     | 28    | 1    | 2     | 3       | 4    |         | 9:30 - 10:00 am<br>Laurie T. Sample: Office 1  |          | _      | JS      |
| Doo  | tors   |       | S    | elect | all / ı | one  |         |                                                |          |        |         |
|      | Jane   | Smith | n    |       |         | 1    | 10:00am |                                                |          |        |         |
|      | Dr. Ja | mes   | Smit | h     |         | 2    |         | 10:10 - 10:40 am<br>Jeff Patient: Office 1     | _        |        | JS      |
| Offi | ces    |       | S    | elect | all / I | ione |         |                                                |          |        |         |
|      | Office | 1     |      |       |         |      |         |                                                |          |        |         |
|      | Office | 2     |      |       |         |      |         |                                                |          |        |         |
|      | Office | 3     |      |       |         |      | 11:00am |                                                |          |        |         |
|      | Office | 4     |      |       |         |      |         |                                                |          |        |         |

--OR---

You can click + Event and enter the time and date of the appointment.

| 0          | Feb    |       | ~       | 2023  | ~       | 0    | + Event | 🗂 Today                             | $\mathcal{C}$ Refresh | 🖨 Print Appts | ] | 4 Feb 3 202 | 3 🇰     | Daily | Exam Rooms | Doctor | Weekly | Monthly |
|------------|--------|-------|---------|-------|---------|------|---------|-------------------------------------|-----------------------|---------------|---|-------------|---------|-------|------------|--------|--------|---------|
| Su         | Мо     | Tu    | We      | Th    | Fr      | Sa   |         |                                     |                       |               |   |             | Fri 2/3 |       |            |        |        |         |
| 29         | 30     | 31    | 1       | 2     | 3       | 4    |         |                                     |                       |               |   |             |         |       |            |        |        |         |
| 5          | 6      | 7     | 8       | 9     | 10      | 11   | 9:00am  | 9:00 - 9:30 am<br>Jenny (Jen) Ha    | arris: Office 1       |               |   |             |         |       |            |        |        | JS      |
| 12         | 13     | 14    | 15      | 16    | 17      | 18   |         |                                     |                       |               |   |             |         |       |            |        |        |         |
| 19         | 20     | 21    | 22      | 23    | 24      | 25   |         |                                     |                       |               |   |             |         |       |            |        |        |         |
| 26         | 27     | 28    | 1       | 2     | 3       | 4    |         | 9:30 - 10:00 am<br>Laurie T. Samp   | ole: Office 1         |               |   |             |         |       |            |        |        | JS      |
|            |        |       |         |       |         |      |         |                                     |                       |               |   |             |         |       |            |        |        |         |
| Doc        | tors   |       | S       | elect | all / r | none |         |                                     |                       |               |   |             |         |       |            |        |        |         |
|            | Jane   | Smith | ٦       |       |         | 1    | 10:00am | ►                                   |                       |               |   |             |         |       |            |        |        |         |
|            | Dr. Ja | mes   | Smit    | th    |         | 2    |         | 10:10 - 10:40 ar<br>Jeff Patient: O | n<br>ffice 1          |               |   |             |         |       |            |        |        | JS      |
| Offi       | ces    |       | S       | elect | all / I | none |         |                                     |                       |               |   |             |         |       |            |        |        |         |
| <b>v</b> ( | Office | 1     |         |       |         |      |         |                                     |                       |               |   |             |         |       |            |        |        |         |
| <b>Z</b> ( | Office | 2     |         |       |         |      |         |                                     |                       |               |   |             |         |       |            |        |        |         |
| Office 3   |        |       | 11:00am |       |         |      |         |                                     |                       |               |   |             |         |       |            |        |        |         |
| Office 4   |        |       |         |       |         |      |         |                                     |                       |               |   |             |         |       |            |        |        |         |

3. Start typing the patient's name into the **Patient** field. If the patient is an existing patient you will see their name appear in a drop-down menu for you to choose from. If the patient is new to your practice, select the **New Patient** check box and fill out the information accordingly.

| opointment                                                                                                    | Billing                        | Eligibility                          | Vitals        | Growt      | hcharts | Flags    | Log Comm.         | Revisions     | Custom Data | MU Helper   |  |  |  |  |
|----------------------------------------------------------------------------------------------------|--------------------------------|--------------------------------------|---------------|------------|---------|----------|-------------------|---------------|-------------|-------------|--|--|--|--|
| Type () Appointment       Video Visit ()       Break       Walk-in       Transition of Care       New Patient       Referral |                                |                                      |               |            |         |          |                   |               |             |             |  |  |  |  |
| Provider                                                                                                    | Nick Riviera                   |                                      | ~             |            |         | Billing  | - If different to | provider -    | ~           |             |  |  |  |  |
| Patient                                                                                                    | harris                         |                                      | ++            | /          |         | Office:  | Primary Office    | 9             | v 🕇 🥖       |             |  |  |  |  |
| Reason:                                                                                                    | Jenny (Jen) H<br>George Harris | larris - 02/11/19<br>son - 09/01/197 | 80<br>2       |            |         | Profile: |                   |               | *           |             |  |  |  |  |
| Scheduled:                                                                                                    | Michelle Harr<br>07/26/2020    | I Ime 09:3                           | OAM \$        |            |         | Exam:    | Dr. A             |               | ~           |             |  |  |  |  |
| Duration:                                                                                                    | 30 minu                        | tes 🗌 Allow                          | overlapping   |            |         | Color:   |                   |               |             |             |  |  |  |  |
| Notes:                                                                                                    |                                |                                      |               |            |         | Status:  |                   |               | *           |             |  |  |  |  |
| Consent                                                                                                    | × HIPAA Dat                    | a Use Agreeme                        | nt (default)  |            |         |          | C View            | Clinical Note |             |             |  |  |  |  |
| Forms:                                                                                                    |                                |                                      |               |            |         |          | View All A        | ppointments   |             |             |  |  |  |  |
| Recurring Appointment<br>Arrange a Follow-up Reminder<br>View Active Reminders:                                              |                                |                                      |               |            |         |          |                   |               |             |             |  |  |  |  |
| noose a Remir                                                                                                    | nder Profile:                  |                                      |               |            | *       |          |                   |               | _           |             |  |  |  |  |
| ion and Taxt D                                                                                                    | eminders are o                 | nly delivered be                     | tween 5:00 AM | to 11:00PM |         |          |                   |               | +           | New Reminde |  |  |  |  |

The default provider for the appointment will depend on which provider is selected in the provider dropdown on top and the providers selected on the side. Keep in mind that the provider for the appointment can be changed anytime in the appointment window.

| dr chrono         |                   |                                            |                       |              |            | Lane Smith ▼                    | Jane Smith  |                                        |
|-------------------|-------------------|--------------------------------------------|-----------------------|--------------|------------|---------------------------------|-------------|----------------------------------------|
| Schedule Clir     | nical Patients    | Reports Billing                            | Account Marketplace H | Help 🛊 X     |            | Jane Smith                      |             | _ <mark>⊵23</mark> <b>⊒</b> 9 <b>+</b> |
| G Feb V           | 2023 ~ 0          | +Event ⊟Today 3                            | Refresh 🖨 Print Appts | <b>€</b> Fet | o 3 2023 ₩ | Practice Group: Family Practice | Joms Doctor | Weekly Monthly                         |
| Su Mo Tu We       | e Th Fr Sa        |                                            |                       |              | Fri 2/3    |                                 |             |                                        |
| 29 30 31 <b>1</b> | 2 3 4             |                                            |                       |              |            |                                 |             |                                        |
| 5 6 7 8           | 9 10 11           | 9:00am 9:00 - 9:30 am                      |                       |              |            |                                 |             | JS                                     |
| 12 13 14 15       | 16 17 18          | Jenny (Jen) Harris: 0                      | Office 1              |              |            |                                 |             |                                        |
| 19 20 21 22       | 23 24 25          |                                            |                       |              |            |                                 |             |                                        |
| 26 27 28 1        | 2 3 4             | 9:30 - 10:00 am<br>Laurie T. Sample: O     | Office 1              |              |            |                                 |             | JS                                     |
| Doctors S         | Select all / none |                                            |                       |              |            |                                 |             |                                        |
| Jane Smith        | 1                 | 10:00am                                    |                       |              |            |                                 |             |                                        |
| Dr. James Smi     | ith 2             | 10:10 - 10:40 am<br>Jeff Patient: Office 1 | 1                     |              |            |                                 |             | JS                                     |
| Offices S         | Select all / none |                                            |                       |              |            |                                 |             |                                        |
| Office 1          |                   |                                            |                       |              |            |                                 |             |                                        |
| Office 2          |                   |                                            |                       |              |            |                                 |             |                                        |
| Office 3          |                   | 11:00am                                    |                       |              |            |                                 |             |                                        |
| Office 4          |                   |                                            |                       |              |            |                                 |             |                                        |

For example, if Jane Smith is selected in the provider dropdown above, and both providers are selected on the side, Jane Smith will appear as the default provider for the appointment.

| d    | ch                                         | ron   | 0     |        |         |      |         |                                      | Schedule Appointment                                                                                                    |                                                                                       |                  |              |  |   |                         |                |                 |         |           |
|------|--------------------------------------------|-------|-------|--------|---------|------|---------|--------------------------------------|----------------------------------------------------------------------------------------------------|---------------------------------------------------------------------------------------|------------------|--------------|--|---|-------------------------|----------------|-----------------|---------|-----------|
| Sc   | Schedule Clinical Patients Reports Billing |       |       |        |         |      |         |                                      | Appointment                                                                                                    | nent Billing Eligibility Vitals Growthcharts Flags Log Comm. Revisions Custom Data MI |                  |              |  |   |                         |                |                 |         | MU Helper |
| 0    | Feb                                        |       | × 20  | 023    | ~       | 0    | + Event | 🗂 Today 🛭 🗧                          | 1                                                                                                    |                                                                                       |                  |              |  |   |                         |                |                 |         |           |
| Su   | Su Mo Tu We Th Fr Sa                       |       |       |        |         |      |         | Ту                                   | Type (a) Appointment       Video Visit       Break       Walk-in       Transition of Care       New Patient       Referral |                                                                                       |                  |              |  |   |                         |                |                 |         |           |
| 29   | 30                                         | 31    | 1     | 2      | 3       | 4    |         |                                      | Provider                                                                                                    | Dr. James S                                                                           | mith             | -            |  | s | unervising              | - If different | to provider -   | ~       |           |
| 5    | 6                                          | 7     | 8     | 9      | 10      | 11   |         |                                      | Detient                                                                                                    |                                                                                       |                  |              |  | 0 | Officer                 | Office 1       | to providor     |         |           |
| 12   | 13                                         | 14    | 15    | 16     | 17      | 18   | 9:00am  | 9:00 - 9:30 am<br>Jenny (Jen) Harris | Patient                                                                                                    |                                                                                       |                  |              |  |   | Office:                 | Onice I        |                 |         |           |
| 19   | 20                                         | 21    | 22    | 23     | 24      | 25   |         |                                      | Reason:                                                                                                    |                                                                                       |                  |              |  |   | Profile:                |                |                 | <b></b> |           |
| 26   | 27                                         | 28    | 1     | 2      | 3       | 4    |         | 9:30 - 10:00 am                      |                                                                                                    |                                                                                       |                  |              |  |   | Eligibility<br>Profile: |                |                 | ~       |           |
| Doc  | tors                                       |       | Se    | lect a | ull / r | ione |         | Laurie T. Sample:                    | Scheduled:                                                                                                    | 02/03/2023                                                                            | Time 10:3        | ¢ MA0        |  |   | Exam:                   | Exam 1         |                 | ~       |           |
|      | Jane \$                                    | Smith |       |        |         | ◀    |         |                                      | Duration:                                                                                                    | 30 minu                                                                               | tes 🗌 Allow d    | overlapping  |  |   | Color:                  |                |                 |         |           |
|      | Dr. Ja                                     | mes   | Smith | 1      |         | 2    | 10:00am |                                      | Notes:                                                                                                    |                                                                                       |                  |              |  |   | Status:                 |                |                 | ~       |           |
| Offi | ces                                        |       | Se    | lect a | ull / r | ione |         |                                      |                                                                                                    |                                                                                       |                  |              |  |   |                         |                |                 |         |           |
|      | Office                                     | 1     |       |        |         |      |         | 10:30am - 10:30am                    | Consent                                                                                                    | × HIPAA Dat                                                                           | a Use Agreemer   | nt (default) |  |   |                         | C Viev         | w Clinical Note |         |           |
|      | Office                                     | 2     |       |        |         |      |         | New event                            | Ponns.                                                                                                    | × Telehealth                                                                          | Consent (default | t)           |  |   |                         | View Al        | I Appointments  |         |           |
|      | Office                                     | 3     |       |        |         |      |         |                                      |                                                                                                    | R NO SHOW H                                                                           | oncy (default)   |              |  |   |                         |                |                 |         |           |

Or, if Jane Smith is selected in the provider dropdown above but not selected on the side, James Smith will appear as the default provider for the appointment.

| dr chr    | on   | 0     |       |       |         |         |                                      | Schedule App | Schedule Appointment                                                                                 |                 |              |            |            |                         |               |                   |          |  |  |  |
|-----------|------|-------|-------|-------|---------|---------|--------------------------------------|--------------|----------------------------------------------------------------------------------------------------|-----------------|--------------|------------|------------|-------------------------|---------------|-------------------|----------|--|--|--|
| Schedule  |      | Clini | ical  | Ρ     | atients | Repo    | rts Billing                          | Appointment  | Appointment Blilling Eligibility Vitals Growthcharts Flags Log Comm. Revisions Custom Data MU Helper |                 |              |            |            |                         |               |                   |          |  |  |  |
| O Feb     |      | ~ 2   | 2023  | ~     | 0       | + Event | 🗂 Today 🛭 🕄                          | 1            |                                                                                                    |                 |              |            |            |                         |               |                   |          |  |  |  |
| Su Mo     | Ти   | We    | Th    | Fr    | Sa      |         |                                      | Тур          | e 💿 Appointi                                                                                         | ment OVid       | leo Visit (  | Break      | Walk-in    | n 🗌 Trans               | ition of Care | New Patient       | Referral |  |  |  |
| 29 30     | 31   | 1     | 2     | 3     | 4       |         |                                      | Provider     | Jane Smith                                                                                           |                 | ~            |            | <b>_</b> s | Supervising             | - If differe  | nt to provider -  | ~        |  |  |  |
| 5 6       | 7    | 8     | 9     | 10    | 11      |         |                                      |              |                                                                                                    |                 |              | •<br>  🕢 🍘 |            |                         | Office 1      |                   |          |  |  |  |
| 12 13     | 14   | 15    | 16    | 17    | 18      | 9:00an  | 9:00 - 9:30 am<br>Jenny (Jen) Harris | Patient      |                                                                                                    |                 |              |            |            | Office:                 | Office 1      |                   |          |  |  |  |
| 19 20     | 21   | 22    | 23    | 24    | 25      |         |                                      | Reason:      |                                                                                                    |                 |              |            |            | Profile:                |               |                   | ~        |  |  |  |
| 26 27     | 28   | 1     | 2     | 3     | 4       |         | 9:30 - 10:00 am                      |              |                                                                                                    |                 |              |            | 10         | Eligibility<br>Profile: |               |                   | ~        |  |  |  |
| Doctors   |      | S     | elect | all / | none    |         | Laune n'oumpie.                      | Scheduled:   | 02/03/2023                                                                                           | Time 10:0       | MA00         | ;          |            | Exam:                   | Exam 1        |                   | ~        |  |  |  |
| 🗹 Jane S  | mith | n     |       | 4     | 1       |         | 10.00 10.00                          | Duration:    | 30 minut                                                                                             | es 🗌 Allow      | overlapping  |            |            | Color:                  |               |                   |          |  |  |  |
| 🗹 Dr. Jar | nes  | Smit  | h     |       | 2       | 10:00am | New event                            | Notes:       |                                                                                                    |                 |              |            |            | Status:                 |               |                   | ~        |  |  |  |
| Offices   |      | S     | elect | all / | none    |         | Jeff Patient: Office                 |              |                                                                                                    |                 |              |            |            |                         |               |                   |          |  |  |  |
| Office    | 1    |       |       |       |         |         |                                      | Consent      | × HIPAA Dat                                                                                          | a Use Agreeme   | nt (default) |            |            |                         | 🛛 🖉 V         | iew Clinical Note |          |  |  |  |
|           |      |       |       |       |         |         |                                      | Forms:       | × Telehealth                                                                                         | Consent (defau  | lit)         |            |            |                         | 16            | 6 II. 6 I- t t-   |          |  |  |  |
| Office    | 2    |       |       |       |         |         |                                      |              | × No Show F                                                                                          | olicy (default) |              |            |            |                         | View          | All Appointments  |          |  |  |  |
| Office    | 3    |       |       |       |         |         |                                      |              |                                                                                                    |                 |              |            |            |                         |               |                   |          |  |  |  |

4. Once you have filled out all of the appointment information, click **Save and Close** after entering all the information needed. If you want to save the appointment, but still work within the appointment window, select **Save** to keep the appointment window open and continue working.

| chedule Appointment                                                                                                    |                                    |                 |              |               |            |                   |               |                     |           |  |  |  |  |  |
|----------------------------------------------------------------------------------------------------|------------------------------------|-----------------|--------------|---------------|------------|-------------------|---------------|---------------------|-----------|--|--|--|--|--|
| Appointment                                                                                                    | Billing                            | Eligibility     | Vitals       | Growthcha     | rts Flags  | Log Comm.         | Revisions     | Custom Data         | MU Helper |  |  |  |  |  |
| Type <ul> <li>Appointment</li> <li>Video Visit</li> <li>Break</li> <li>Walk-in</li> <li>Transition of Care</li> <li>New Patient</li> <li>Referral</li> </ul> |                                    |                 |              |               |            |                   |               |                     |           |  |  |  |  |  |
| VARNING: This patient is pre-populated sample data. 6 past appointments CDS: Mammogram screening for all women aged 40-74                                    |                                    |                 |              |               |            |                   |               |                     |           |  |  |  |  |  |
| Provider                                                                                                    | Nick Riviera                       | 1               | ~            |               | Billing    | - If different to | provider -    | ~                   |           |  |  |  |  |  |
| Patient                                                                                                    | Jenny (Jen) I                      | Harris          | + +          | 1             | Office:    | Primary Office    | Э             | <ul><li>+</li></ul> |           |  |  |  |  |  |
| Reason:                                                                                                    |                                    |                 |              |               | Profile:   |                   |               | ~                   |           |  |  |  |  |  |
| Scheduled:                                                                                                    | 07/26/2020                         | Time 09:3       | ¢ MAD        | /             | Exam:      | Dr. A             |               | ~                   |           |  |  |  |  |  |
| Duration:                                                                                                    | 30 minu                            | utes 🗌 Allow d  | overlapping  |               | Color:     |                   |               |                     |           |  |  |  |  |  |
| Notes:                                                                                                    |                                    |                 |              |               | Status:    |                   |               | ~                   |           |  |  |  |  |  |
| Consent<br>Forms:                                                                                                    | × HIPAA Da                         | ta Use Agreemer | nt (default) |               |            | C View            | Clinical Note |                     |           |  |  |  |  |  |
|                                                                                                    |                                    |                 |              |               |            | View All          | Appointments  |                     |           |  |  |  |  |  |
| ) Recurring Appo<br>) Arrange a Follov<br>View Active Rer                                                                                                    | intment<br>w-up Remind<br>minders: | ler             |              |               |            |                   |               |                     |           |  |  |  |  |  |
| Choose a Remin                                                                                                    | der Profile:                       | Use Patient's   | Last Reminde | rs            | ~          |                   |               |                     |           |  |  |  |  |  |
| Voice and Text Reminders are only delivered between 5:00 AM to 11:00PM.                                                                                      |                                    |                 |              |               |            |                   |               |                     |           |  |  |  |  |  |
|                                                                                                    |                                    |                 |              | Delete Save & | Close Save | Cancel            |               |                     |           |  |  |  |  |  |

5. You will now see the patient's appointment show up on your DrChrono calendar.

| + Event | 🗂 Today                                            | 2 Refresh                                                | 🔒 Print A                       | ppts                                    |                |    |                                                     | •  | Jul 26 2020 - Aug 1                        | *             |    |
|---------|----------------------------------------------------|----------------------------------------------------------|---------------------------------|-----------------------------------------|----------------|----|-----------------------------------------------------|----|--------------------------------------------|---------------|----|
|         | Ś                                                  | Sun 7/26                                                 | ×                               | Mon                                     | 7/27           | ×  | Tue 7/28                                            | ×  | Wed 7/                                     | /29           | ×  |
| 8:00am  |                                                    |                                                          |                                 |                                         |                |    |                                                     |    |                                            |               |    |
| 9:00am  | 9:00 - 9:30 am<br>Jenny (Jen) H                    | arris: Primary O                                         | BW                              | 9:00 - 10:15 am<br>Jenny (Jen) Harris:  | Primary Office | BW | A 9:00 - 9:30 am<br>Chrissy Bright: Primary Office  | BW | A 9:00 - 12:20 pm<br>Jenny (Jen) Harris: P | rimary Office | BW |
| 10:00am | 9:30 - 10:00 an<br>Jenny (Jen) H<br>Primary Office | n NR<br>larris:<br>9<br>9:45 - 10<br>Daniel K<br>Primary | 15 am BW<br>Ivatinos:<br>Office |                                         |                |    | 9:45 - 10:20 am<br>Daniel Kivatinos: Primary Offic  | BW |                                            |               |    |
|         | 10:30 - 11:00 a<br>Chris Genninç                   | m<br>g: Primary Office                                   | BW                              | 10:30 - 11:15 am<br>Daniel Kivatinos: P | rimary Office  | BW | 10:35 - 11:10 am<br>Daniel Kivatinos: Primary Offic | BW |                                            |               |    |
| 11:00am |                                                    |                                                          |                                 |                                         |                |    |                                                     |    |                                            |               |    |

To go to your calendar click here.